Crear Horarios y Grupos de Acceso

1.- Ir a Home -> Time Schedules -> Clic ADD y asignarle un nombre al Horario

| 0 .                                                                           |         | ▶ =        |                   | Selected             | d Schedules     | Eclipse 700 |  | × |  |
|-------------------------------------------------------------------------------|---------|------------|-------------------|----------------------|-----------------|-------------|--|---|--|
| Hom                                                                           | e Setup | Reports    | Tools Viev        | v Time S             | Schedules       |             |  |   |  |
| Add Remo                                                                      | ve Copy | Add Remove | e Download<br>All | Download<br>Selected | Jee Controllers |             |  |   |  |
| Alerts (0) Live Events Time Schedules                                         |         |            |                   |                      |                 |             |  |   |  |
| Ocheral   O Always   O Horario Visitas   M,T,W,TH,F (08:00 - 18:00)   O Never |         |            |                   |                      |                 |             |  |   |  |

2.- Clic en Add para crear un intervalo de horas -> y seleccionar días y horas en las que estará activo este nuevo horario creado.

|                                       | Selected Schedules       | Eclipse 700 |
|---------------------------------------|--------------------------|-------------|
| Home Setup Reports T                  | ools View Time Schedules |             |
|                                       | 👔 🚮 運 Controllers        |             |
|                                       | All -                    |             |
| Add Remove Copy Add Remove            | All Selected             |             |
| Time Schedules Time Intervals         | Downloads                |             |
| Alerts (0) Live Events Time Schedules |                          | 4 Þ 🗙       |
| General                               |                          |             |
|                                       |                          |             |
|                                       |                          |             |
|                                       | ₿≣₿₽↓ @                  | Filter:     |
| (1,1,W,TH,F (08:00 - 18))             | General                  | 09b 00m     |
| V Never                               | End Time                 | 18h 00m     |
|                                       | Day Of We                | ek E        |
|                                       | Select M-                | F No        |
|                                       | Tuesday                  | V Tes       |
|                                       | Wednesd                  | ay Yes      |
|                                       | Thursday                 | Ves         |
|                                       | Saturday                 | No          |

Clic en Save (Diskette azul arriba de las opciones)

3.- Ir a Home -> Access Groups -> Clic en Add y asignarle un nombre al nuevo grupo de acceso.

| 6  | (a)                                                |         |       |        |          |                     | Selecte         | d Ac                                               | cess                |              |              | Eclips   | ipse 700         |             |        |  |
|----|----------------------------------------------------|---------|-------|--------|----------|---------------------|-----------------|----------------------------------------------------|---------------------|--------------|--------------|----------|------------------|-------------|--------|--|
|    |                                                    | Home    | Setup | o Re   | ports    | Tools Vi            | ew Acces        | s Gr                                               | oups                |              |              |          |                  |             |        |  |
|    | <b>9</b>                                           | 26      | 26    |        | Lo       |                     | 0               |                                                    | ý                   | JII Con      | trollers     |          |                  |             |        |  |
|    | Add                                                | Femove  | Сору  | Assign | Unassign | Clear<br>Selections | Download<br>All | D                                                  | ownload<br>Gelected |              |              |          |                  |             |        |  |
|    | Selected Access Group                              |         |       |        |          |                     |                 |                                                    | Downl               | oad          |              |          |                  |             |        |  |
| Ac | Access Groups                                      |         |       |        |          |                     |                 |                                                    |                     |              |              |          |                  |             |        |  |
|    |                                                    |         |       | Access | Groups   |                     |                 | Readers                                            |                     |              |              |          |                  |             |        |  |
| D  | Drag a column header here to group by that column. |         |       |        |          |                     |                 | Drag a column header here to group by that column. |                     |              |              |          |                  |             |        |  |
|    | Descr                                              | ription |       |        |          |                     |                 | Ga                                                 | Gateway Controller  |              |              | P        | anel Description | Description | Detail |  |
|    | <b>Z</b>                                           | 1       |       |        |          |                     |                 |                                                    | A                   |              | A            | 1        |                  |             |        |  |
| ÷. | Total Access                                       |         |       |        |          |                     |                 |                                                    | NXT Me              | rcury G      | New Controll | ler 1    | Reader 2         | Reader 2.16 |        |  |
|    | Grupo de Acceso Visitantes                         |         |       |        |          |                     |                 | NXT Me                                             | rcury G             | New Controll | ler 1        | Reader 3 | Reader 3.32      |             |        |  |
|    |                                                    |         |       |        |          |                     |                 | NXT Me                                             | rcury G             | New Controll | ler 1        | Reader 1 | NXT-6RK Keypa    | <b></b>     |        |  |
|    |                                                    |         |       |        |          |                     |                 | NXT Me                                             | rcury G             | New Controll | ler 1        | Reader 4 | Reader 4.48      |             |        |  |
|    |                                                    |         |       |        |          |                     |                 |                                                    |                     |              |              |          |                  |             | I      |  |

4.- Seleccionar el Grupo de acceso creado -> Seleccionar la puerta deseada -> Seleccionar el Horario Deseado -> Clic en ASSIGN

| 🗿 🗄 🖷 🗞 🍝 🛸 🔍 =                                                   | Selected Hardware                          | Selected Hardware Selected Access Eclipse 700 |                    |                      |            | x            |
|-------------------------------------------------------------------|--------------------------------------------|-----------------------------------------------|--------------------|----------------------|------------|--------------|
| Home Setup Reports Tools View                                     | Selected Hardware                          | Access Groups                                 |                    |                      |            |              |
|                                                                   | a 🦛                                        | ) Controllers                                 |                    |                      |            |              |
| Add Remove Copy Assign Unassign Clear Do<br>Selected Access Group | ownload Download<br>All Selected<br>Downlo | All                                           | <b>•</b>           |                      |            |              |
| Access Groups Assign                                              |                                            |                                               |                    |                      |            | 4 b <b>x</b> |
| Access Groups                                                     |                                            |                                               | Readers            |                      |            |              |
| Drag a column header here to group by that column.                | Drag a column hea                          | der here to group b                           | y that column.     |                      |            |              |
| Description                                                       | Gateway                                    | Controller                                    | Panel Description/ | Description          | Detail     | IP Addr      |
|                                                                   |                                            |                                               |                    |                      | A          | A            |
| Total Access                                                      | NXT Mercury                                | New Controlle                                 | Reader 1           | Puerta Principal     |            |              |
| Grupo de Acceso Visitantes                                        | NXT Mercury G                              | New Controller 1                              | Reader 2           | Administracion       |            |              |
|                                                                   | NXT Mercury G                              | New Controller 1                              | Reader 3           | Contabilidad         |            |              |
|                                                                   | NXT Mercury G                              | New Controller 1                              | Reader 4           | Almacen              |            |              |
|                                                                   |                                            |                                               |                    |                      |            |              |
|                                                                   | •                                          |                                               |                    |                      |            | ×.           |
|                                                                   |                                            |                                               | Schedules          |                      |            |              |
|                                                                   | Drag a column hea                          | der here to group by                          | y that column.     |                      |            |              |
|                                                                   | Descriptio                                 | on Mod                                        | de                 |                      |            |              |
|                                                                   | Always                                     | Always                                        |                    |                      |            |              |
|                                                                   | + > Herario Visit                          | as Scan                                       |                    |                      |            |              |
|                                                                   | Never                                      | Never                                         |                    |                      |            |              |
|                                                                   |                                            |                                               |                    |                      |            |              |
|                                                                   |                                            |                                               |                    |                      |            | +            |
| Doors Monitor Points Control Points Status                        |                                            |                                               |                    |                      |            |              |
| ssign                                                             | Us                                         | er: admin OV                                  | R NUM jueve        | s, septiembre 5, 201 | .3 13:57:4 | 46 🕘 .::     |

5.- Ir a Home -> Cardholders -> Access Rights -> Elegir el Grupo de Acceso creado anteriormente.

| 0               |                  | 1 💩     | ۵ 🖗          |               |                   |              | Select         | ed Hardware     | Selected Ca          | ardh     | . Eo        | clipse 700 |       |
|-----------------|------------------|---------|--------------|---------------|-------------------|--------------|----------------|-----------------|----------------------|----------|-------------|------------|-------|
|                 | Home             | 2       | Setup        | Reports       | Tools             | View         | Select         | ed Hardware     | Cardhold             | lers     |             |            |       |
| 9 <b>7</b><br>9 | History<br>Audit | Add     | Remove       | Activate      | <b>Deactivate</b> | Mass<br>Edit | Block<br>Enrol | Download<br>All | Download<br>Selected | )<br>All | Controllers |            |       |
| Н               | istory           |         |              | Selected C    | ardholders        |              |                |                 | Downl                | oad      |             |            |       |
| Card            | holders          |         |              |               |                   |              |                |                 |                      |          |             |            | d ⊳ x |
| + s             | earch            |         |              |               |                   |              |                |                 |                      |          |             |            |       |
| <u> </u>        | ardholder i      | Edit Fo | rm - Flores, | Hugo          |                   |              |                |                 |                      |          |             |            |       |
| Gen             | eral Acce        | ess Rig | hts Adva     | inced Cont    | act Compa         | any Pho      | oto ID         | User Groups     | Custom N             | otes     |             |            |       |
|                 |                  |         |              |               |                   | Access       | Groups         |                 |                      |          |             |            |       |
|                 | Assigned         |         | Descriptio   | n             |                   |              |                |                 |                      |          |             |            |       |
| -               |                  |         | A            |               |                   |              |                |                 |                      |          |             |            |       |
| <b>+</b>        |                  |         | Total Acce   | ess           |                   |              |                |                 |                      |          |             |            |       |
| ÷               |                  |         | Gupo de      | Acceso Visita | intes             |              |                |                 |                      |          |             |            |       |
|                 |                  |         |              |               |                   |              |                |                 |                      |          |             |            |       |

Clic SAVE (Diskette Azul en la parte superior izquierda de la ventana del software)

Con esto ese usuario en específico solo tendrá acceso a la puerta que este dentro del grupo de acceso elegido, obviamente en el horario creado y especificado también en el grupo de acceso.